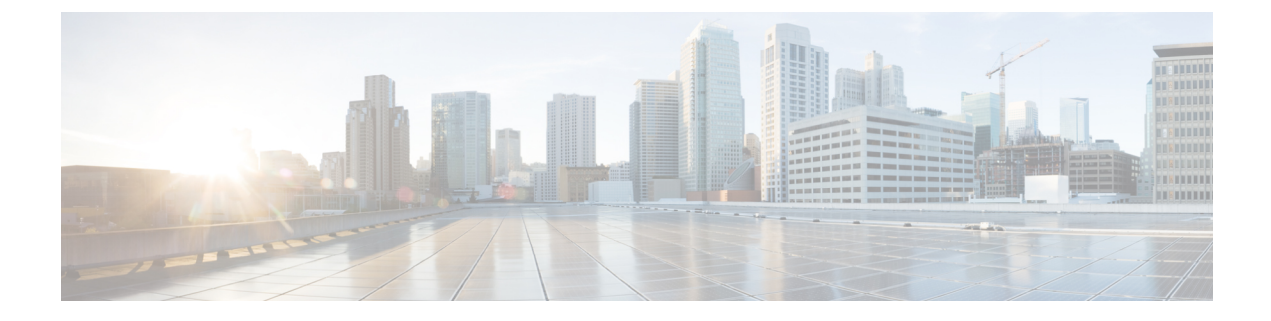

## **System Configuration**

- System Configuration Settings, on page 1
- System Alias and Banner, on page 1

## **System Configuration Settings**

There is a number of global system settings that are available under Admin > System Configuration, which you can configure for your Multi-Site Orchestrator as described in the following sections.

## **System Alias and Banner**

This section describes how to configure an alias for your Nexus Dashboard Orchestrator as well as enable a custom GUI-wide banner to be displayed at the top of your screen, as shown in the following figure.

## Figure 1: System Banner Display

- **Step 1** Log in to your Orchestrator.
- **Step 2** From the left navigation pane, select **Admin** > **System Configuration**.
- **Step 3** Click the **Edit** icon to the right of the **System Alias & Banners** area.

This opens the System Alias & Banners settings window.

- **Step 4** In the Alias field, specify the system alias.
- **Step 5** Choose whether you want to enable the GUI banner.
- **Step 6** If you enable the banner, you must provide the message that will be displayed on it.
- **Step 7** If you enable the banner, you must choose the severity, or color, for the banner.
- **Step 8** Click **Save** to save the changes.